## 成人スクール生向け メールアドレス登録方法

登録の手順①
登録フォーム: <u>http://j.bmb.jp/p/f/tf.php?id=grande21central&task=regist</u>

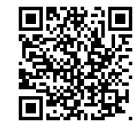

登録 QR コード:

\*\*\*\*・スマートフォンで読取ってください。

手順2

下の画面になったらお客様のメールアドレスを入力しご登録ください。

| 登録はこちらから             |                 |  |
|----------------------|-----------------|--|
| メールアドレスを入力してお申込みください | ,1 <sub>0</sub> |  |
|                      | 登録              |  |
|                      | 登録              |  |

## 手順③

下の画面になったらお客様の情報を入力しご登録ください。

| 氏名*       |         |      |   |  |
|-----------|---------|------|---|--|
| E-Mail(半角 | 英数)*    |      |   |  |
| 会員区分*     |         |      |   |  |
| 氏名 フリガ    | v<br>ナ* | ]    |   |  |
| 郵便番号*(    | 半角数字)   |      |   |  |
| 市町村・区・    | 郡*      |      |   |  |
| 以下の住所*    |         |      |   |  |
| 電話番号*(    | 半角数字)   |      |   |  |
| 生年日日*     | ]-(     | (    |   |  |
| (         | )-(     | v ][ | v |  |
| 性別*       |         |      |   |  |
| ○里性       |         |      |   |  |

手順④

下の画面になったら登録完了です。

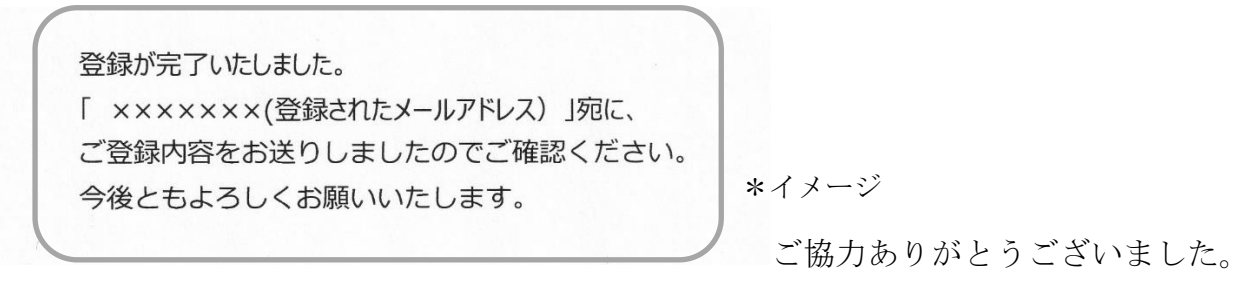